## Configuring TP Link TL-WR702N

If reconfiguring device start at step 1.

If configuring for the first time, plug in device and skip to step 2.

- 1. Insert a paperclip into the small hole on the device and hold down button until green light starts flashing quickly (about 10 seconds). This resets device to its factory settings.
- 2. After the device boots up, search for wireless networks on your laptop or smart phone. There may be delay for the network to appear after start up.
- 3. Connect to TP-Link Network. Use the password written on the device.
- 4. Open a browser and enter tplinklogin.net or 192.168.0.254 in the address field
- Enter the word *admin* (lowercase) in both the username and password fields. Click OK.
  Authentication Required

| ?          | A username and password are being requested by http://tplinklogin.net. The site says: "TP-LINK<br>Wireless N Nano Router WR702N" |  |  |  |
|------------|----------------------------------------------------------------------------------------------------|--|--|--|
| User Name: | admin                                                                                                    |  |  |  |
| Password:  | •••••                                                                                                    |  |  |  |
|            | OK Cancel                                                                                                    |  |  |  |

 $\times$ 

6. Choose "Quick Setup" on left, then click Next, then choose Client Mode and click Next.

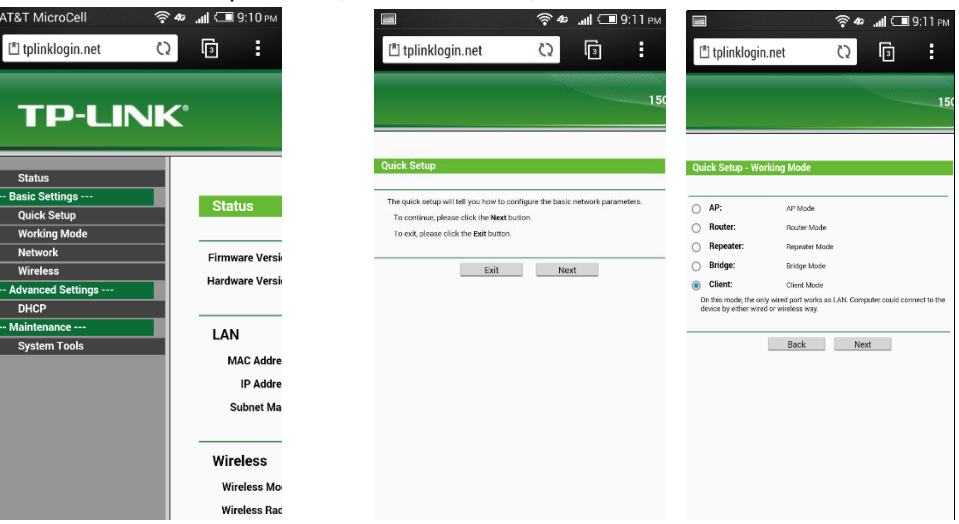

7. Click "Survey" and then choose "Connect" next to the desired wifi network.

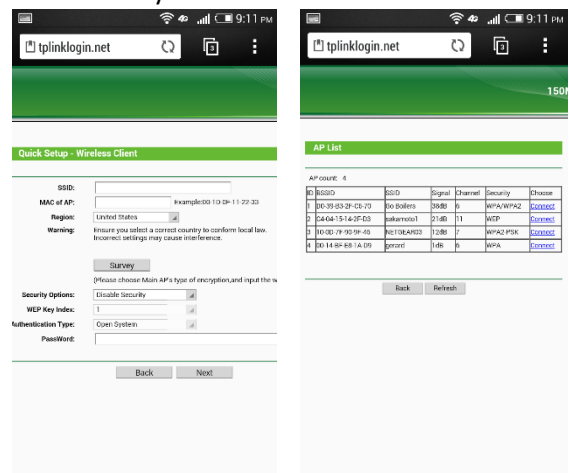

8. The form will prefill with that network's info. Enter password, click "Next" and then "Reboot".

|                      |                                                                                                    | C.                                         |                                       |                                  |                         | 150         |
|----------------------|----------------------------------------------------------------------------------------------------|--------------------------------------------|---------------------------------------|----------------------------------|-------------------------|-------------|
|                      |                                                                                                    | Quick Setup - Finis                        | sh                                    |                                  |                         |             |
| Quick Setup - W      | ireless Client                                                                                        | Congratulations! T<br>detail settings, ple | he Router is now<br>ase click other n | v connecting y<br>nenus if neces | you to the In<br>ssary. | ernet. Fo   |
| 0010-                | On Dellars                                                                                            | The charage of wheeless                    | a config ar MAC adde                  | na clene vill not te             | és effect and t         | e Poster ed |
| SSID:                | Do Dollers                                                                                            |                                            | Back                                  | Beborr                           |                         | _           |
| MAL OF AP:           | United States                                                                                         |                                            |                                       |                                  | _                       |             |
| Warning:             | Ensure you select a correct country to conform local li<br>Incorrect settings may cause interference. |                                            |                                       |                                  |                         |             |
|                      | Survey                                                                                                |                                            |                                       |                                  |                         |             |
|                      | (Please choose Main AP's type of encryption and inpu                                                  |                                            |                                       |                                  |                         |             |
| Security Options:    | WPA-PSK/WPA2-PSK                                                                                      |                                            |                                       |                                  |                         |             |
| WEP Key Index:       | 1 4                                                                                                   |                                            |                                       |                                  |                         |             |
| Authentication Type: | Open System                                                                                           |                                            |                                       |                                  |                         |             |
| PassWord:            | 1                                                                                                    |                                            |                                       |                                  |                         |             |
|                      |                                                                                                    |                                            |                                       |                                  |                         |             |
|                      | Back Next                                                                                             |                                            |                                       |                                  |                         |             |

9. After the TP-Link reboots, it will be connected to the new wireless network.